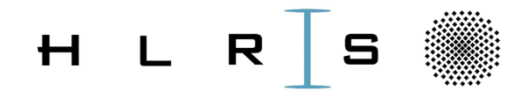

| <br> | <br> | <br> | <br> | <br> | <br> | <br> |
|------|------|------|------|------|------|------|
| <br> | <br> | <br> | <br> | <br> | <br> | <br> |

# Using Zoom in this workshop

Björn Dick (HLRS)

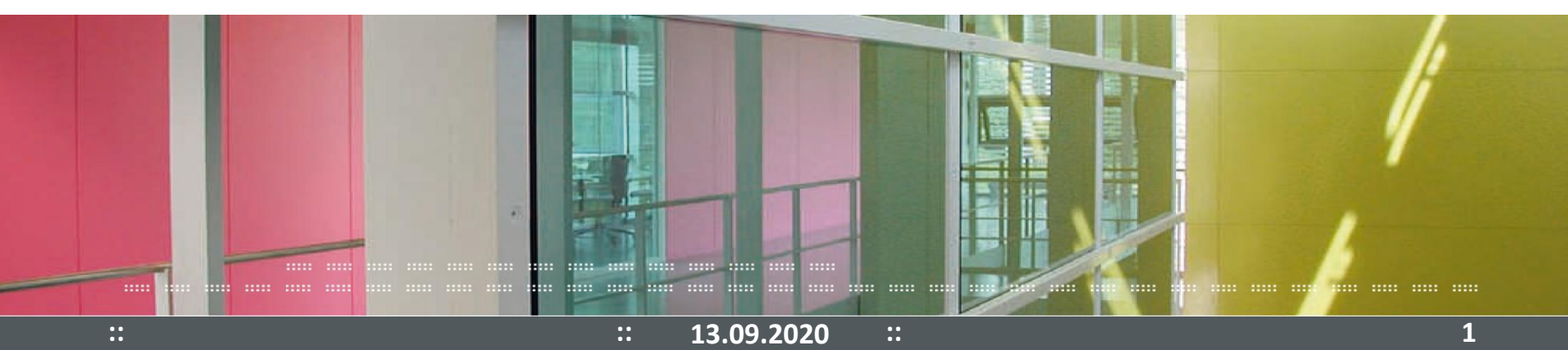

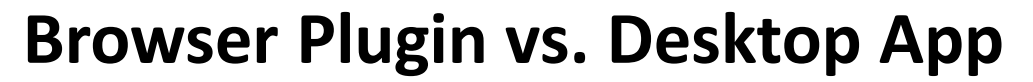

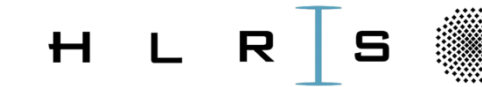

| • • • • • | •••• | •••• | •••• | •••• | •••• | •••• | •••• | •••• | •••• | •••• | •••• | •••• | •••• |
|-----------|------|------|------|------|------|------|------|------|------|------|------|------|------|

• Both do not require to register with Zoom

• We hence ask you to use the App (if possible) as this allows for a smoother conference call according to our experience.

...

...

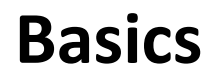

::

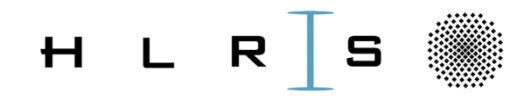

- Please make yourself familiar with the tool by
  - Calling your personal meeting ID (PMI)
  - Testing the functionality of the available buttons, in particular "Share"

13.09.2020

...

- Testing the different views
  - Window
  - Fullscreen
  - "Mini-Window" in screen sharing mode

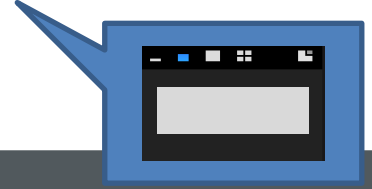

## Features required by everyone

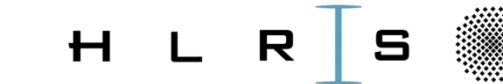

| <br>     | <br> | <br>     | <br> | <br> | <br> | <br> |
|----------|------|----------|------|------|------|------|
| <br>•••• | <br> | <br>•••• | <br> | <br> | <br> | <br> |

- Breakout rooms
- Share your screen
- Grant remote control
  - (multiple people can be able to remotely control)

•••

- Give instant feedback / vote
- Ask for help

::

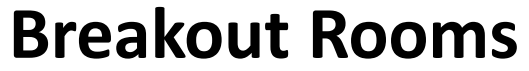

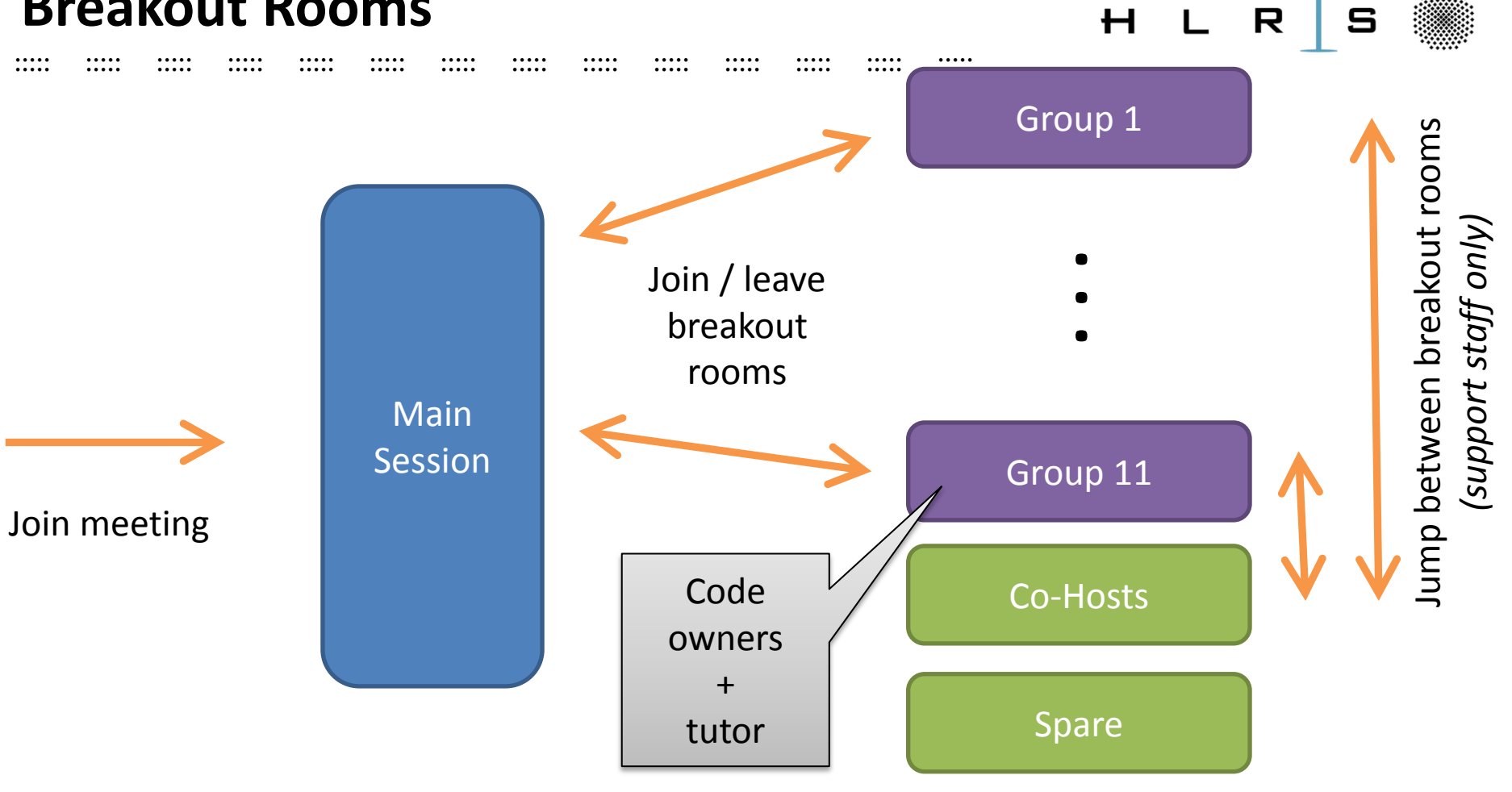

...

•••

•••

#### Join breakout room

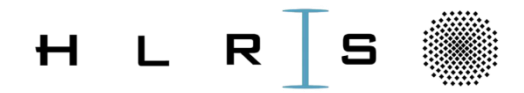

| <br>     | <br>     | <br> | <br> | <br> | <br> |      |      |
|----------|----------|------|------|------|------|------|------|
| <br>•••• | <br>•••• | <br> | <br> | <br> | <br> | •••• | •••• |

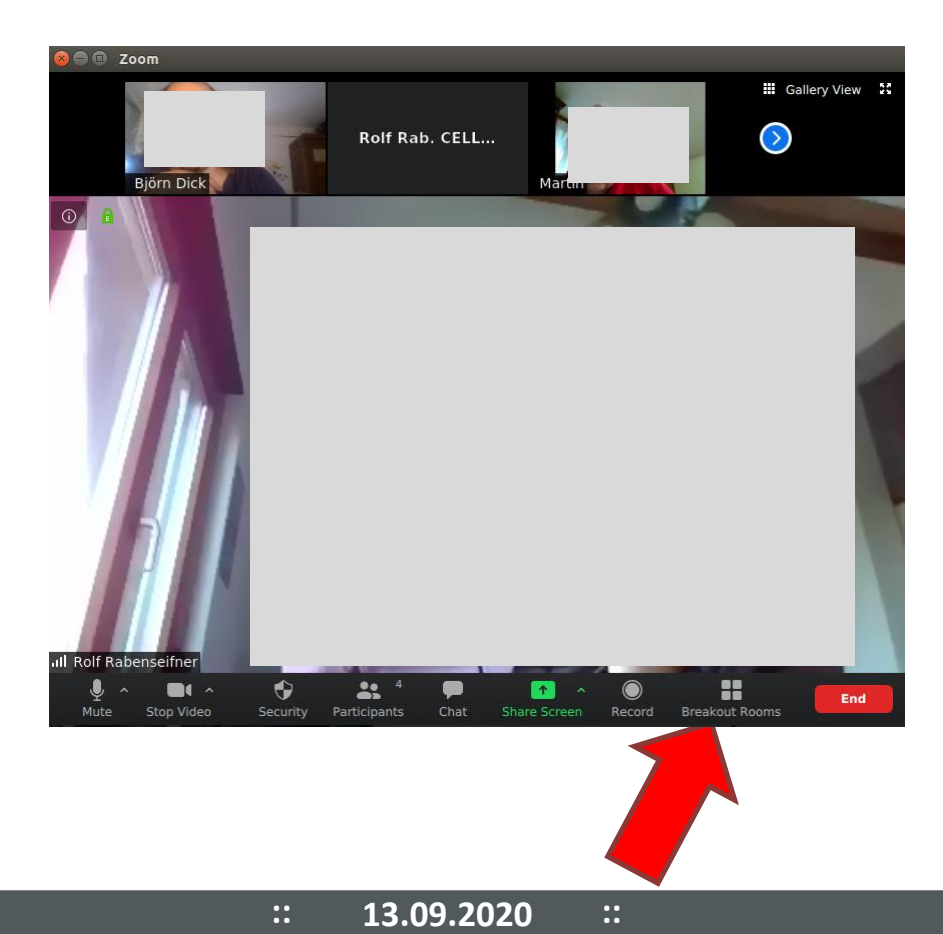

## Share your screen

Björn Dick

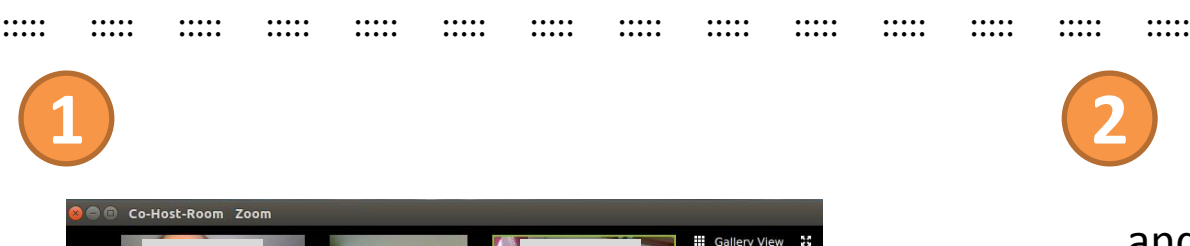

Rolf Rabenseifner

Leave Breakout Room

•••

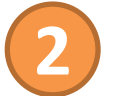

#### ... and select the window to be shared or entire desktop

HLR

#### **IMPORTANT:**

Do **not** move the window while you share it!

...

Rolf Rabenseifr

-

Participants

#### **Grant remote control** (after sharing your screen)

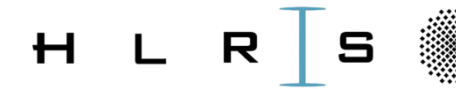

. . . . . . . . . . . . . . . .... . . . . . . . . . . . . . . . .... .... .... .... .... .... .... .... .... .... .... .... .... ....

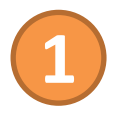

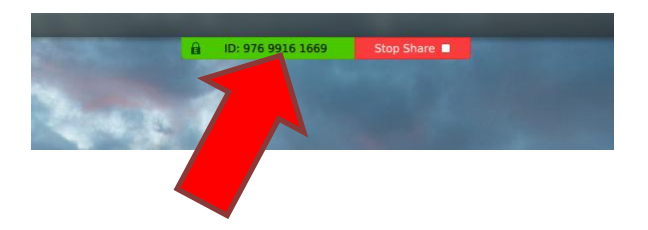

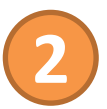

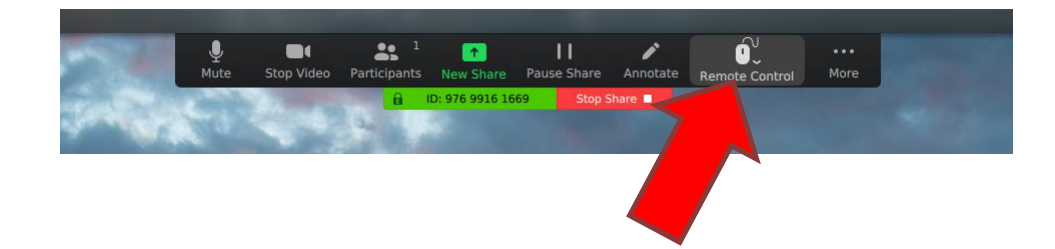

Move your mouse to this area  $\rightarrow$  menu opens

Click here and select people to be authorized.

...

•••

#### Give instant feedback / vote

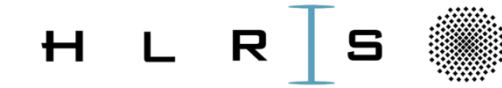

.... .... . . . . . .... .... ....

.... .... .... ....

. . . . . .... .... .... ....

....

.... . . . . . .... ....

. . . . . .... . . . . . .... .... .... ....

....

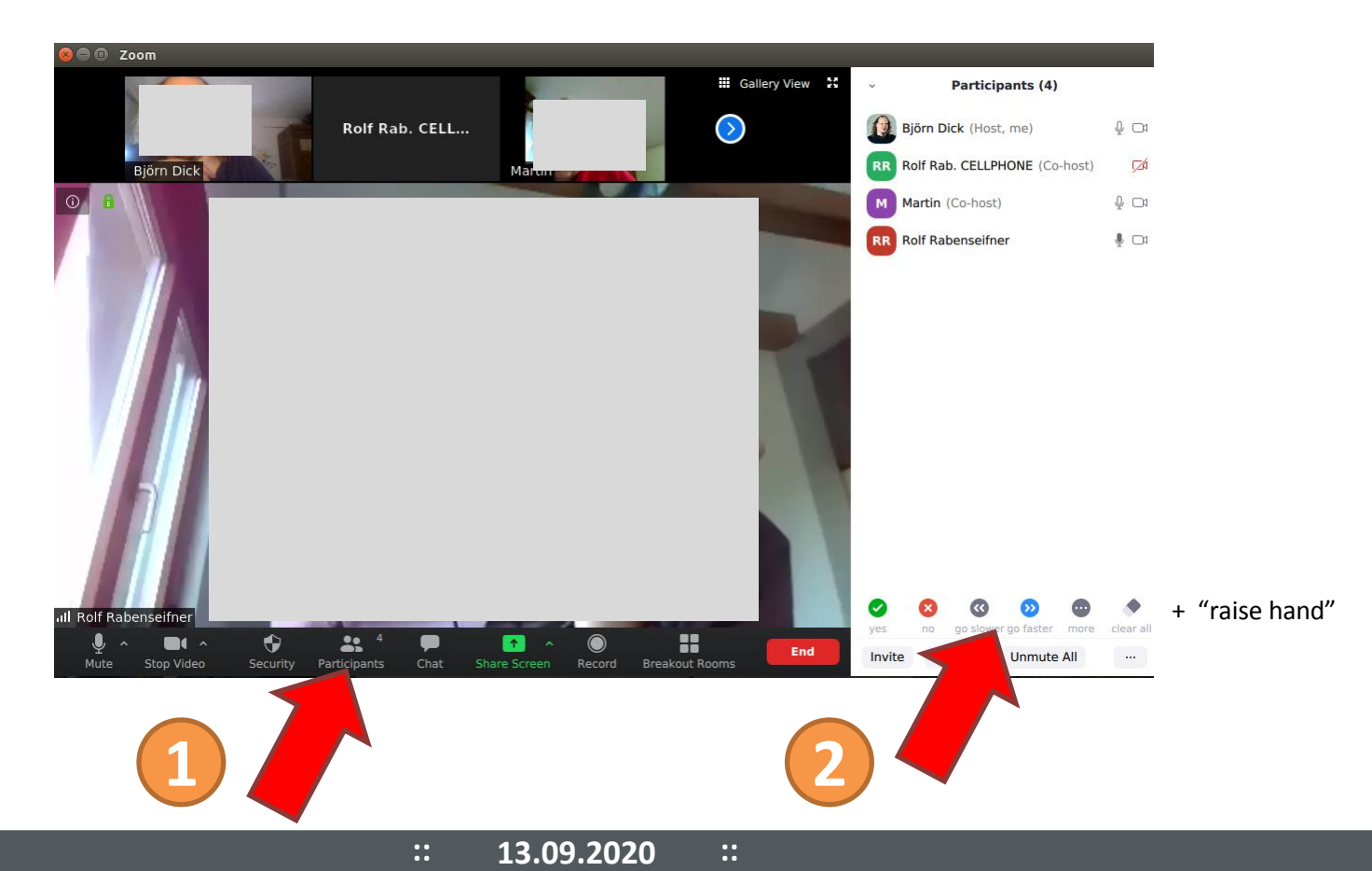

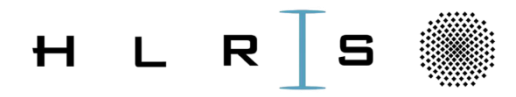

.....

... if you are in a breakout room and need help by your personal tutor, a tool expert, etc.:

- 1. Go to the main session. (A doorman will reside there during the entire workshop.)
- 2. Express your wish to the doorman *via Audio* (important!).
- 3. He or she will be able to figure out where support staff currently resides and will give him/her a note to visit your breakout room asap.

#### Features required by support staff only

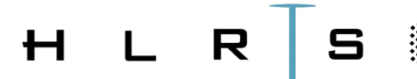

....

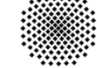

| •••• |      | •••• | •••• | •••• | •••• |      |       |       |      |       | •••• |      |
|------|------|------|------|------|------|------|-------|-------|------|-------|------|------|
| •••• | •••• | •••• | •••• | •••• | •••• | •••• | ••••• | ••••• | •••• | ••••• | •••• | •••• |

• Simple votes

Jump to another breakout room

...

•••

## **Simple votes**

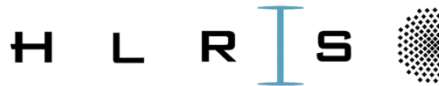

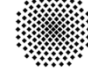

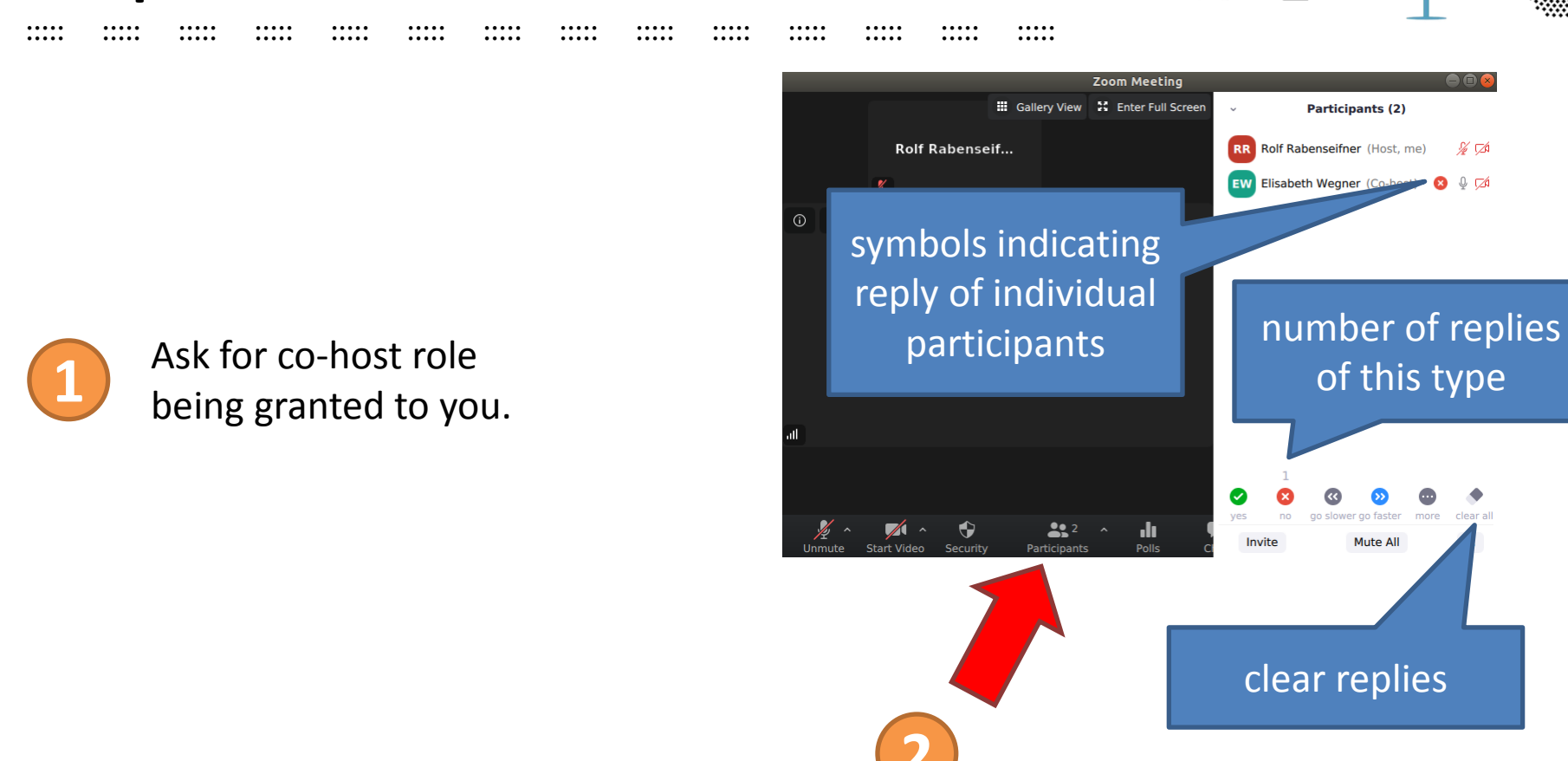

...

•••

#### Jump to another breakout room

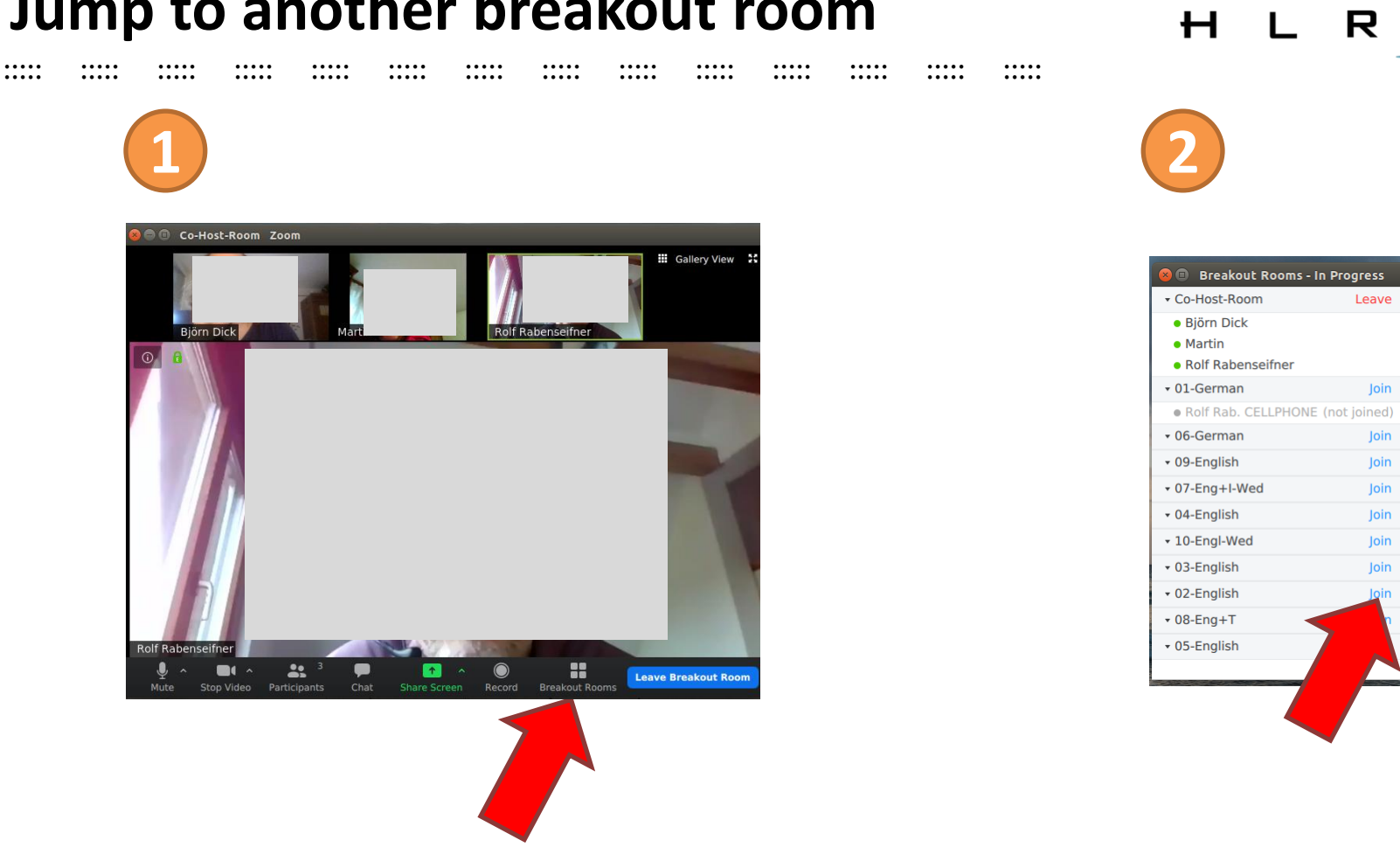

•••

...

14

Leave

Join

Join

loin

loin

Join

loin

Join

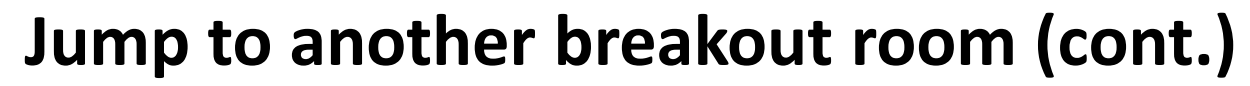

|      | •••• | •••• | •••• |      |      | •••• | •••• | •••• | •••• | ••••  |      |      | •••• |
|------|------|------|------|------|------|------|------|------|------|-------|------|------|------|
| •••• | •••• | •••• | •••• | •••• | •••• | •••• | •••• | •••• | •••• | ••••• | •••• | •••• | •••• |

#### Please have in mind:

- In order to jump to another breakout room, you need to be in the breakout room you visited <u>last</u>.
- So always go to the Co-Host room (i.e. <u>not</u> the main session) if you want to leave a participant's breakout room.

...

HLRS

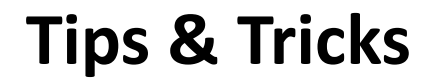

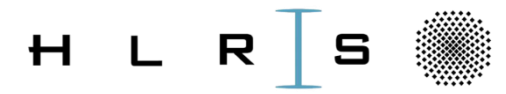

| <br> | <br> | <br> | <br> | <br> | <br> | <br> |
|------|------|------|------|------|------|------|
| <br> | <br> | <br> | <br> | <br> | <br> | <br> |

- Enter Fullscreen Mode
- Exit "Side-by-side Mode"
- Size/content of "Mini-Window"
- Zoom Ratio of remote screen
- Exit fullscreen if someone else is sharing
- Whiteboard
- Annotate

...

...

#### **Enter Fullscreen Mode**

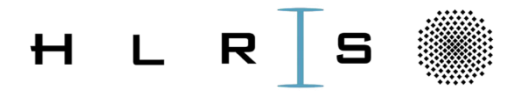

| <br>•••• | •••• | •••• | •••• | •••• | <br>•••• | •••• | <br>     | <br> |      |
|----------|------|------|------|------|----------|------|----------|------|------|
| <br>     | •••• |      |      | •••• | <br>     | •••• | <br>•••• | <br> | •••• |

• Useful in order to maximize shared screen

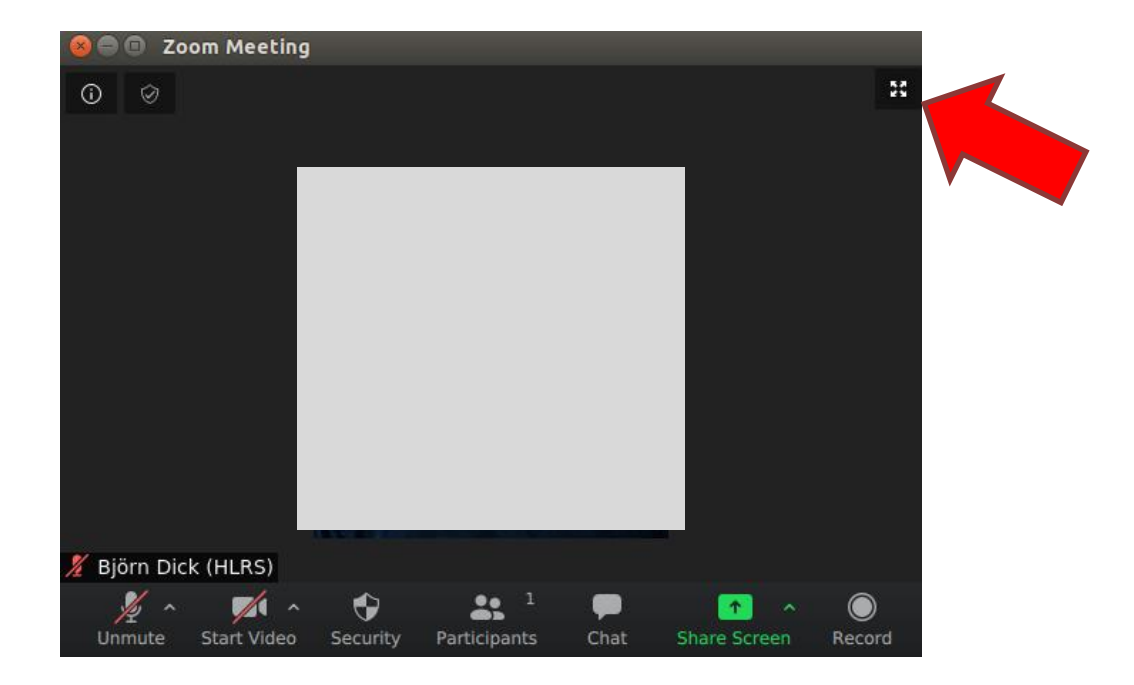

#### Exit "Side-by-side Mode"

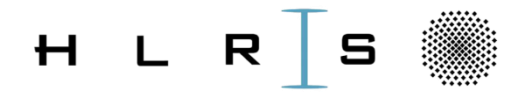

- This will display videos of other participants in the (draggable!) "Mini-Window"
- Useful in order to further maximize shared screen

...

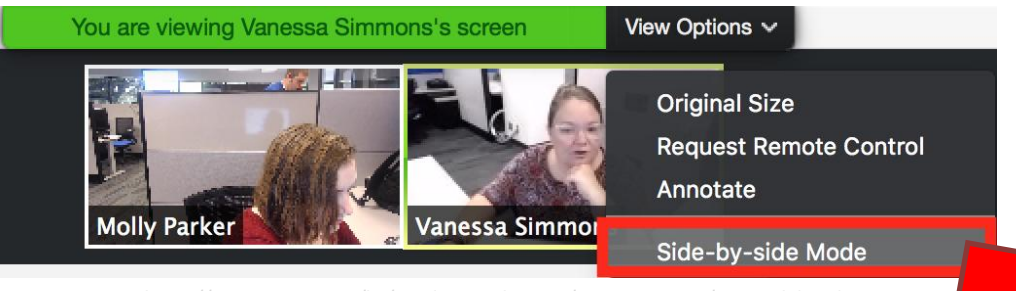

Image source: https://support.zoom.us/hc/article\_attachments/115015897943/start-sidebyside.png

#### Size/content of "Mini-Window"

. . . . .

....

....

. . . . .

. . . . .

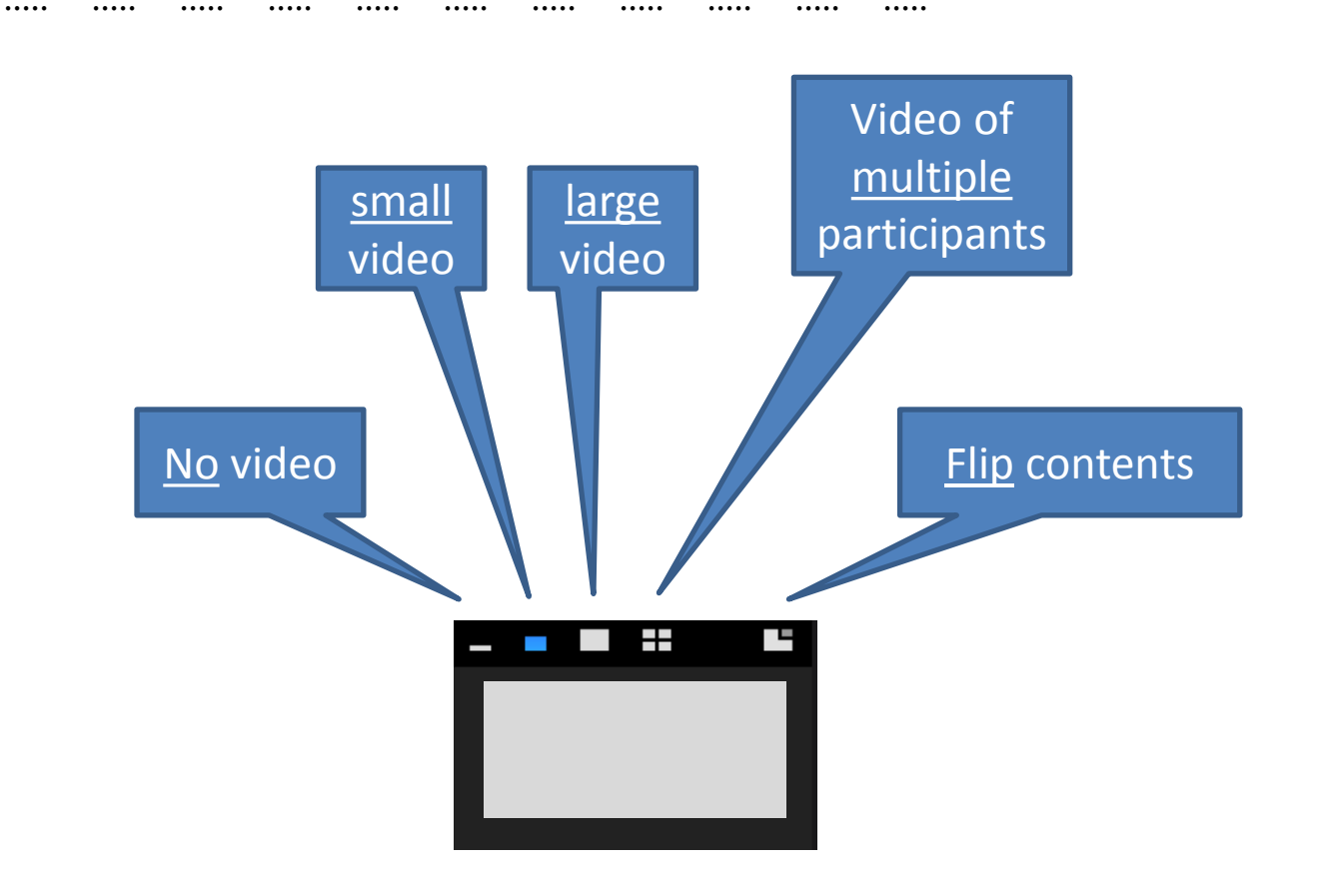

....

. . . . .

. . . . .

...

HLR

S

....

....

. . . . .

....

. . . . .

....

....

....

#### **Zoom Ratio of remote screen**

| н | L | R | S |   |
|---|---|---|---|---|
|   |   |   |   | • |

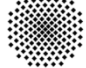

.... .... ....

....

.... .... ....

....

.... .... .... .... ....

....

.... .... .... .... ....

....

.... .... .... ....

.... .... .... ....

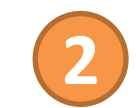

| You are viewing Elisabeth Wegner's screen | View Options 🗸 |  |
|-------------------------------------------|----------------|--|
|                                           |                |  |
|                                           |                |  |
|                                           |                |  |

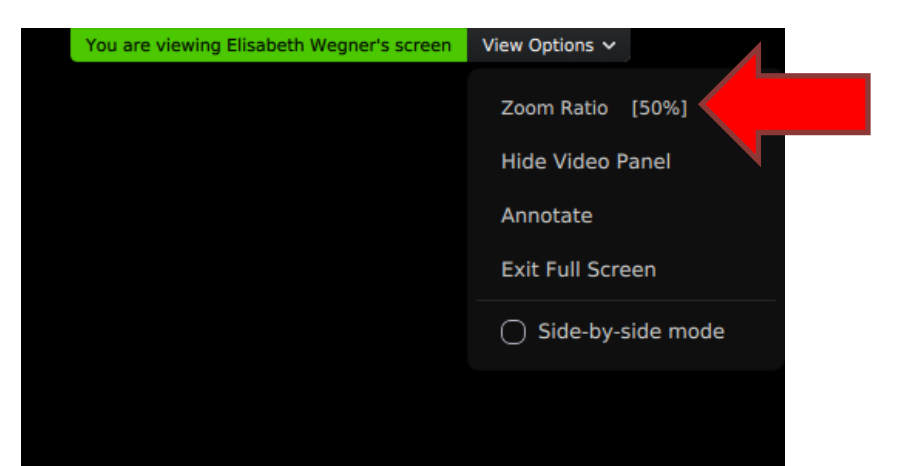

# Exit fullscreen if someone else is sharing H L R S

....

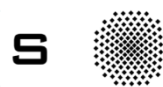

.... .... .... ....

. . . . . .... .... ....

.... .... .... .... .... ....

.... .... .... ....

....

.... .... .... ....

.... .... ....

....

| You are viewing Elisabeth Wegner's screen | View Options 🗸 |  |
|-------------------------------------------|----------------|--|
|                                           |                |  |
|                                           |                |  |
|                                           |                |  |
|                                           |                |  |
|                                           |                |  |
|                                           |                |  |
|                                           |                |  |
|                                           |                |  |
|                                           |                |  |
|                                           |                |  |
|                                           |                |  |
|                                           |                |  |
|                                           |                |  |

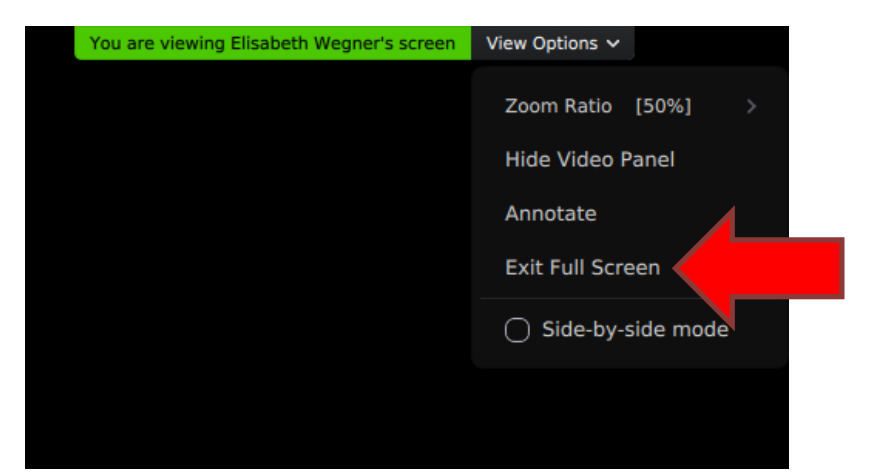

...

## Whiteboard

| н | L | R | S |  |
|---|---|---|---|--|
|---|---|---|---|--|

| <br> |      |      | <br> | <br> |      | <br> | <br> |      |
|------|------|------|------|------|------|------|------|------|
| <br> | •••• | •••• | <br> | <br> | •••• | <br> | <br> | •••• |

Useful to share sketches 

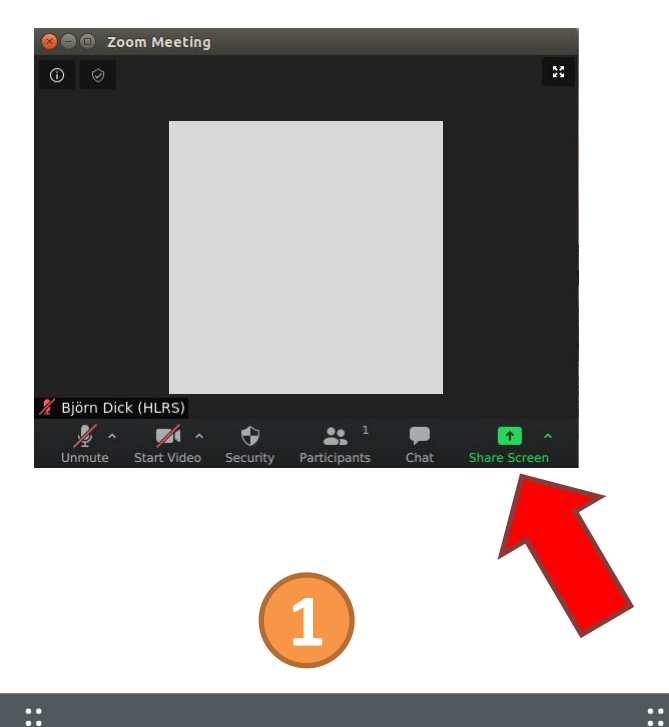

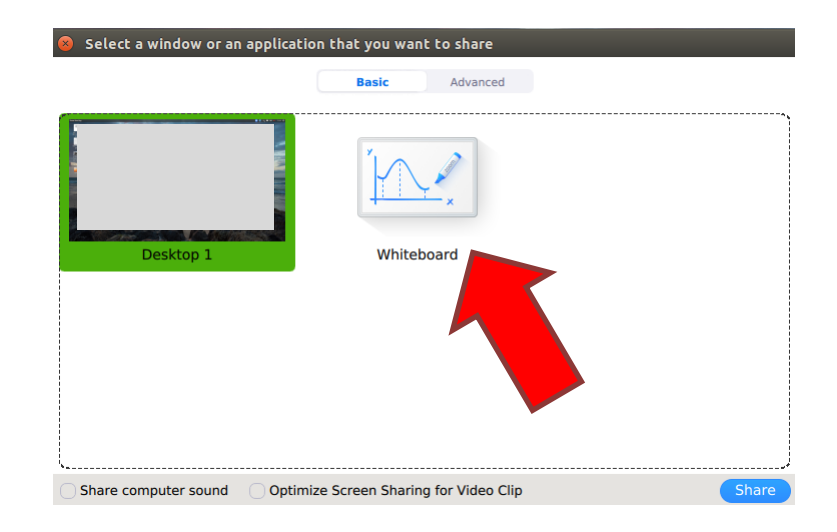

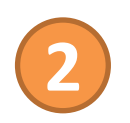

#### Annotate

| ΗL | R | S |  |
|----|---|---|--|
|----|---|---|--|

| <br> | <br>     | <br> | <br> | <br> | <br> | <br> |
|------|----------|------|------|------|------|------|
| <br> | <br>•••• | <br> | <br> | <br> | <br> | <br> |

• Annotate stuff in shared window

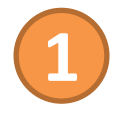

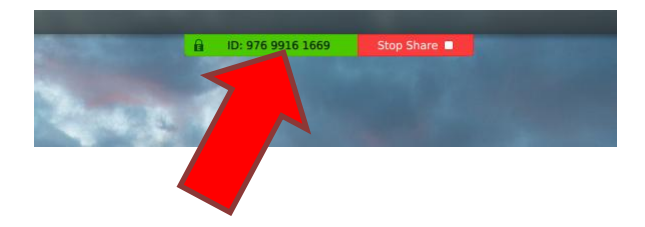

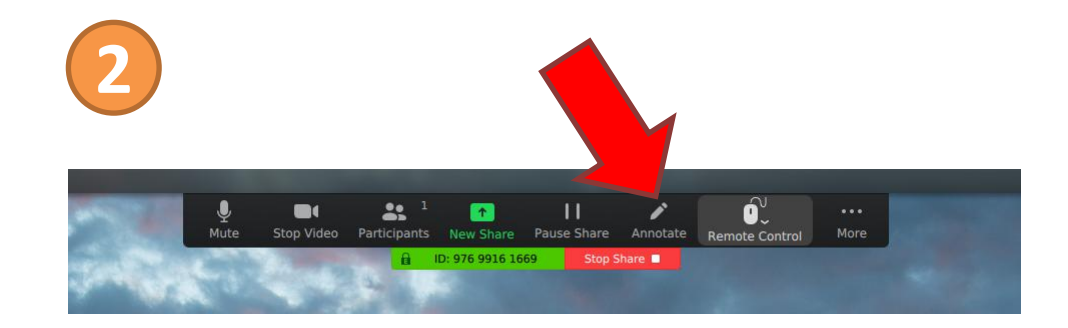

Move your mouse to this area  $\rightarrow$  menu opens